| prutsiehdäweg netynärdased reb prefm11 A               |                                             |
|--------------------------------------------------------|---------------------------------------------|
| Zubehör                                                | ן לאחר (wenn nicht anders angegeben) א לאחר |
| Kunden ausgewechselt werden kann)                      |                                             |
| Druckköpfe (gilt nur für Produkte, deren Druckkopf vom | 1 Jahr                                      |
|                                                        |                                             |

| Eolgendes verursacht wurden:                                                      | erstreckt sich nicht auf Fehler, die durch |    |
|-----------------------------------------------------------------------------------|--------------------------------------------|----|
| o gilt nur für Mängel, die sich bei normaler Benutzung des Produkts ergeben, und  | Die beschränkte Gewährleistung von H       | .٤ |
| ss die Verwendung jeglicher Produkte unterbrechungstrei bzw. ohne Fehler verläu   | HP übernimmt keine Garantie dafür, das     |    |
| ränkte Garantie von HP nur für die Nichtausführung von Programmieranweisunge      | Bei Softwareprodukten gilt die eingesch    | .5 |
|                                                                                   | .mutebtueX                                 |    |
| srial- und Verarbeitungsfehlern sind. Der Gewährleistungszeitraum beginnt mit dei | Gewährleistungszeitraums frei von Mate     |    |
| n Endkunden, dass die oben genannten HP Produkte während des oben genannt         | Hewlett-Packard (HP) gewährleistet der     | ۱. |
|                                                                                   | nfang der beschränkten Gewährleistung      | u  |
|                                                                                   |                                            |    |

| ebrodukten gilt | 2. Bei Softwan  |  |
|-----------------|-----------------|--|
|                 | .mutebtueX      |  |
| smustiesegnut   | Gewährleist     |  |
| ckard (HP) gew  | 1. Hewlett-Pac  |  |
|                 | oog ion Gunnuig |  |

.Ĥ

Charactigen Marke Cevaminestung von HPP Maringel, die stort bei nomitatie berlutzung des Produkts ergeben, und erstreckt sich nicht auf Fehler, die durch Folgendes verursstoht wurden:
 Dinsschgemäße Wartung oder Abänderung des Produkts:
 Dinsschgemäße Wartung oder Abänderung des Produkts:
 Software, Druckmedien, Ersatzteile oder Verbrauchsmatienal, die nicht von HP geliekent oder unterstützt werden;
 Bei HP-Druckerprodukte, der nicht der fechnischen Daten entspricht;
 Bei HP-Druckerprodukten wirkt sich die Verwendung
 Bei HP-Druckerprodukten wirkt sich die Verwendung
 Bei HP-Druckerprodukten wirkt sich die Verwendung
 Bei HP-Druckerprodukten wirkt sich die Verwendung
 Bei HP-Druckerprodukten wirkt sich die Verwendung
 Bei HP-Druckerprodukten wirkt sich die Verwendung
 Bei HP-Druckerprodukten wirkt sich die Verwendung
 Bei HP-Druckerprodukten wirkt sich die Verwendung
 Bei HP-Druckerprodukten wirkt sich die Verwendung
 Bei HP-Druckerprodukten wirkt sich die Verwendung einer nicht von HP hergestellten bzw. einer augefüllten Parkin
 Bei HP-Druckerprodukten wirkt sich die Verwendung einer nicht von HP hergestellten bzw. einer augefüllten Parkin
 Bei HP-Druckerprodukten wirkt sich die Verwendung einer nicht von HP hergestellten bzw. einer augefüllten Parkin
 Bei HP-Druckerprodukt in Kenntins gesetzt wird, wird das betreffende Produkt nech Wahl von HP
 Bei HP-Druckerprodukt in Kenntins gesetzt wird, wird das betreffende Produkt nech Wahl von HP
 Bei HP-Druckerprodukt in Kenntins gesetz wird, wird das betreffende Produkt nech Wahl von HP
 Bertabader reparient oder neuverbig sein, solange sie über minder au
 Bertabader reparient oder neuverbig sein, solanger sie über minder au
 Bertabader reparient oder neuverbig sein, solange sie über minder den

9. HP Produkte können aufgeaheitele Teile, Komponenten oder Materialien enthalten, die in der Leistung neuen Teilen.
 9. HP Produkte können aufgeaheitele Teile, Komponenten oder Materialien enthalten, die in der Leistung neuen Teilen.
 10. Die Erklärung zur beschränkten Gewährleistung von HP gilt in jedem Land, in dem die aufgeführten Produkte von HP autorisierten HP Serviceeinchtung in den Ländern vereinbart werden, in dem die aufgeführten Produkte von HP oder einen werden werden. Weitergenofende auf der Gewährleistung von HP gilt in jedem Land. in dem die aufgeführten Produkte von HP gilt in gedem Land, in dem die aufgeführten Produkte von HP gilt in gedem Land.
 10. Die Erklärung zur beschränkten Gewährleistungen Kast werden, in dem die aufgeführten Produkte von HP gilt in jedem Verteinbart werden, in dem die aufgeführten Produkte von HP gilt in gedem Land.
 11. Sofem durch die geltende Gesetzgebung keine anderen Bestimmungen festgelegt sind, stehen dem Endkunden über die in deleser Gewährleistungen der Erksborterkt.
 12. IN DEM NACH GELTENDEM RECHT ZULÄSSIGEL MASS UND MITEN ZUNGSY PREIGENDE GEWÄHRLEISTUNGEX NORE REALTAUE
 13. Sofem durch die geltende Gesetzgebung keine anderen Bestimmungen festgelegt sind, stehen dem Endkunden über die in deleser Gewährleistung
 14. Sofem durch die geltende Gesetzgebung keine anderen Bestimmungen festgelegt sind, stehen dem Endkunden über die in deleser Gewährleistung
 14. Sofem durch die geltende Gesetzgebung keine könnet keine keine antereiten Anteringen der sinder under die in deleser Gewährleistung
 15. IN DEM NACH GELTENDEM RECHT ZULÄSSIGEL MASS UND MIT AUSNAHME DER UND Geltek in DIESER ZULMEGENDE ezu die in deleser Gewährleistung
 15. IN DEM NACH GELTENDEM RECHT ZULÄSSIGEN MERENT ZULÄSSIGEN MERENT
 16. Soften durch die gelten ander anstroken anderen Bestimmungen festigenden fau die sin de in deleser Gewährleisten Zulugsvering

12006-219ND 

© 2010 Hewlett-Packard Development Company, L.P. [dailen] ni betnirg [nalian] ni betnirg

verbleiben nach der Verwendung Tintenrückstände in den Patronen. Weitere Informationen erhalten Sie unter

B. während der Aufwärmphase, um das Gerät und die Patronen auf das Drucken vorzubereiten, oder bei der **Hinweis:** Die Tinte aus den Patronen wird während des Druckvorgangs auf verschiedene Arten verwendet, z.

Druckkopfwartung, damit die Tintendüsen nicht verstopten und die Tinte gleichmäßig fließt. Darüber hinaus

Hinweis: Verwenden Sie das Produkt ausschließlich mit dem von HP gelieferten Netzkabel.

Über die Herstellergarantie hinaus haben Sie gegebenentalls Mängelansprüche gegenüber Ihrem Verkäufer aus dem Kaufvertrag, die durch diese Herstellergarantie nicht eingeschränkt werden.

Als Anlage finden Sie die Namen und Adressen der jeweiligen HP Gesellschaft, die in Ihrem Land die HP Herstellergarantie gewährt.

HP Herstellergarantie

Gellendes Recht
 1. Diese Gewährleistungsvereinbarung stattet den Endkunden mit bestimmten Rechten aus. Der Endkunde hat unter Umständen noch weitere Recht.
 1. Diese Gewährleistungsvereinbarung stattet den Endkunden mit bestimmten Rechten aus. Der Endkunde hat unter Umständen noch weitere Recht.
 1. Diese Gewährleistungsvereinbarung nicht dem geltenden Recht entsprechen. Unter dem geltenden Recht und stigenen körthet.
 2. Soweit diese Gewährleistungsvereinbarung nicht dem geltenden Recht entsprechen. Unter dem geltenden Recht berein Bestimmungen dem geltenden Recht entsprechen. Unter dem geltenden Recht bereingen Stattungsvereinbarung nicht dem geltenden Recht entsprechen. Unter dem geltenden Recht bereingen Stattungsvereinbarung nicht dem geltenden Recht bereingen Stattungsvereinbarung nicht dem geltenden Recht bereingen Stattungsvereinbarung nicht dem geltenden Recht bereingen Stattungsvereinbarung nicht dem geltenden Recht bereingen Stattungsvereinbarung nicht dem geltenden Recht bereingen Stattungsvereinbarung nicht dem geltenden Recht bereinfahrungen und Einschränklungen dem Geltenden Recht geregelt sein und darf vom Hersteller nicht berechtigt, solche Erklärungen und Einschränklungen dieset Gewährleistungsvereinbarung nicht eingeschränkt werden, oder eine Bestimtenden der hörtenden Recht geregelt sein und darf vom Hersteller nicht eingeschränkt werden, oder eine Stättende Recht Bestimformgen und Einschränklungen dieset Gewährleistunger und Einschränklungen dieset Gewährleistunger und Einschränklungen dieset Gewährleistunger und zu einigen stateller nicht eingeschränkt werden, oder eine Einburden Recht bestimformgen und Einschränklungen die Recht bereitigt, solche Erklärungen und Einschränklungen die Recht bereitigt, solche Erklärungen und Einschränklungen den Geltende Recht Bestimformgen und Einschränklungen den Geltende Recht Bestimformgen und Einschränklungen den Geltende Recht Bestinstruger anderende Recht Bestimformgen under Stattungsverein

www.hp.com/go/inkusage.

Tintenverbrauch

Eingangsfrequenz: 50–60 Hz

Sehr geehrter Kunde,

Eingangsspannung: 100 bis 240 V AC

Netzkabel: 8121-0868, 8121-1058, 8121-1186

Leistungsaufnahme: 85 W max., 50 (Mittelwert)

Technische Daten zur Stromversorgung

Deutschland: Hewlett-Packard GmbH, Herrenberger Straße 140, D-71034 Böblingen Luxemburg: Vegacenter, 75, Parc d'Activités Capellen, L-8308 Capellen Österreich: Hewlett-Packard Ges.m.b.H., Wienerbergstrasse 41 A-1120 Wien

| HP Produkt     | Dauer der beschränkten Gewährleistung                                                                                                    |
|----------------|----------------------------------------------------------------------------------------------------|
| Softwaremedien | 90 Tage                                                                                                    |
| Drucker        | լ ՂՁիւ                                                                                                    |
| Druckpatronen  | Bis die HP Tinte verbraucht oder das auf der Druckpatrone<br>angegebene Enddatum für die Garantie erreicht ist, je nachdem,<br>welcher Fall zuerst eintritt. Diese Garantie gilt nicht für nachgefüllte, |
|                | Moise maniferte, recycelte, zweckentinemate oder in anderer                                                                                                    |

Erklärung zur beschränkten Gewährleistung für HP Drucker

| Durata della garanzia limitata                                                                                            | Prodotto HP                        |
|----------------------------------------------------------------------------------------------------|------------------------------------|
| 00 giorni                                                                                                    | Supporti del software              |
| ouns 1                                                                                                    | Stampante                          |
| ≓ino ad esaurimento dell'inchiostro HP o fino al raggiungimento<br>5ella data di "scadenza della garanzia" stampata sulla | Cartucce di stampa o di inchiostro |

Dichiarazione di garanzia limitata della stampante HP

Web www.hp.com/go/inkusage.

Utilizzo dell'inchiostro

Assorbimento: 85 W max, 50 medio Frequenza d'ingresso: 50-60 Hz

Tensione di ingresso: 100-240 V c.a.

funzionamento e garanzia convenzionale) in Italia.

(come avviene nel Regno Unito).

almeno uguali a quelle del prodotto sostituito.

Specifiche elettriche

Gentile Cliente,

.2

.ς

resto del mondo.

Disposizioni locali

C Responsabilità limitata

.osottetib

oisinpos lo svorg di acquisto.

di stampa sostituibili dal cliente)

Testine di stampa (si applica solo ai prodotti con testine

Accessori

Nota: da utilizzare solo con il cavo di alimentazione fornito da HP.

Italia: Hewlett-Packard Italiana S.p.A, Via G. Di Vittorio 9, 20063 Cernusco sul Naviglio

APPLICABILI ALLA VENDITA DEI PRODOTTI HP AI CLIENTI DI TALI PAESI.

b. Limitare la possibilità da parte del produttore di rafforzare tali esclusioni o limitazioni.

DANNI DERIVANTI DALL'INADEMPIMENTO DEL CONTRATTO, ILLECITO CIVILE O ALTRO.

Cavo di alimentazione: 8121-0868, 8121-1058, 8121-1366

come previsto negli articoli 1519 bis e seguenti del Codice Civile.

Inoltre, resta dell'inchiostro nella cartuccia dopo essere stato utilizzato. Per ulteriori informazioni, visitare il sito

manutenzione della testina, che mantiene puliti gli ugelli e garantisce che l'inchiostro scorra senza problemi.

Oltre alla Garanzia del Produttore, Lei potrà inoltre far valere i propri diritti nei confronti del venditore di tali prodotti,

Garanzia del Produttore

c. Concedere al cliente diritti aggiuntivi, specificare la durata delle garanzie implicite che il produttore non può escludere o non consentire limitazioni alla durata delle garanzie implicite
 3. I TERMINI CONTENUTI NELLA PRESENTE DICHIARAZIONE DI GARANZIA, FATTI SALVI I LIMITI IMPOSTI DALLA LEGGE, NON ESCLUDDONO, LIMITANO O MODIFICANO, BEUSÌ INTEGRANO, I DIRITTI LEGALI

 Impedire che le esclusioni e le llmitazioni contenute nella garanzia HP limitino i diritti statutari del consumatore Per alcune normative locali, alcune esclusioni e limitazioni della presente garanzia HP possono non essere applicabili. Ad esempio, in alcuni stati degli Stati Uniti e in alcuni governi (come e province del Canada), è possibile: Laddove la presente garanzia HP risulti non conforme alle leggi locali, essa verrà modificata secondo tali leggi

variano da stato a stato negli Stati Uniti, da provincia a provincia in Canada, e da paese/regione a paese/regione nel 1. Questa garanzia HP conferisce al cliente diritti legali specifici. Il cliente può anche godere di altri diritti legali che

SPECIFICAMENTE NELLA PRESENTE GARANZIA HP, IN NESSUN CASO HP O I RELATIVI FORNITORI SARANNO RESPONSABILI DI DANNI DIRETTI, INDIRETTI, SPECIALI, ACCIDENTALI O CONSEGUENTI, O ALTRI IN CONFORMITÀ ALLE DISPOSIZIONI DI LEGGE VIGENTI, FATTA ECCEZIONE PER GLI OBBLIGHI ESPRESSI Le azioni offerte dalla presente garanzia sono le sole a disposizione del cliente.

SPECIFICATAMENTE QUALSIASI GARANZIA O CONDIZIONE IMPLICITA DI COMMERCIABILITÀ, QUALITÀ SODDISFACENTE E IDONEITÀ AD USO PARTICOLARE. SCRITTA OPPURE VERBALE, ESPRESSE O IMPLICITA DA PARTE DI HP O DI SUOI FORNITORI. HP ESCLUDE B. Garanzia limitata IN CONFORMITÀ ALLE DISPOSIZIONI DI LEGGE VIGENTI, È ESCLUSA QUALSIASI GARANZIA O CONDIZIONE, contratti per servizi di garanzia aggiuntivi, come l'assistenza on-site', possono essere richiesti a un centro di assistenza HP autorizzato che si occupi della distribuzione del prodotto o a un importatore autorizzato 10. La garanzia limitata HP è valida in qualunque paese in cui i prodotti HP sopraelencati sono distribuiti da HP Eventuali I prodotti HP possono contenere parti, componenti o materiali ricondizionati equivalenti ai nuovi per prestazioni.

8. I prodotti sostitutivi possono essere nuovi o di prestazioni equivalenti a un prodotto nuovo, purché dotati di funzioni

Se, durante reconcil neuronation de la garanzia, HP vertà a conoscenza di un difetto di un prodotto hardware coperto dalla garanzia, HP vertà a conoscenza di un difetto di un prodotto hardware coperto dalla garanzia. HP vertà a conoscenza di un difetto di un prodotto difettoso.
 Se HP non fosse in grado di riparare o sostituirà o riparanente un prodotto difettoso coperto dalla garanzia. HP vertà a constructiva di prodotto difettoso.
 Se HP non fosse in grado di riparare o sostituire adeguatamente un prodotto difettoso coperto dalla garanzia HP entro un fempo ragionevole, HP rimborserà il prezzo d'acquisto del prodotto.
 AP non fa alcun obbligo di riparare o sostituzione o rimborso fino al momento della restituzione del prodotto difettoso.

Per i prodotti software, la garanzia limitata HP si applica solo in caso di mancata esecuzione delle istruzioni di programmazione. HP non garantisce che il funzionamento dei prodotti HP sia interrotto e privo di errori.
 La garanzia HP si applica solo agli eventuali difetti derivanti dall'uso normale del prodotto e non da:

prodotti HP specificati sono privi di difetti di materiali e di manodopera. Il cliente è responsabile della conservazione A. Durata della garanzia limitata
 1. Hewlett-Packard (HP) garantisce all'utente finale che per il periodo sopra indicato, a partire dalla data dell'acquisto, i

ouue i

1 anno salvo diversamente definito

ni instanti neancati, neostruiti, neondizionati, utilizzati in

prodotti con in

nodo improprio o manomessi.

a presente garanzia non copre i

stampante sia dovuto all'uso di una cartuccia di stampa non HP o ricaricata, o di una cartuccia scaduta, al cliente eventuali contratti di assistenza con il cliente. Tuttavia, qualora il malfunzionamento o il danneggiamento della d. Uso improprio o modifiche non autorizzate.
4. Per le stampanti HP, l'utilizzo di una cartuccia non HP o di una cartuccia ricaricata non ha effetti sulla garanzia o su

verranno addebitati i costi di manodopera e di materiale sostenuti per la riparazione.

Manutenzione non corretta oppure modifiche improprie o inadeguate;
 D. Software, interfacce, supporti, parti o componenti non formiti da HP;
 c. Funzionamento del prodotto fuori delle specifiche di HP;

In allegato troverà i nomi e indirizzi delle Società del Gruppo HP che prestano i servizi in Garanzia (garanzia di buon

la procedura di inizializzazione, che prepara il dispositivo e la cartuccia per la stampa, e la fase di

Nota: durante il processo di stampa, l'inchiostro delle cartucce viene utilizzato in diversi modi, incluse

Einrichtung starten l'installazione

## ENVY<sup>100</sup>

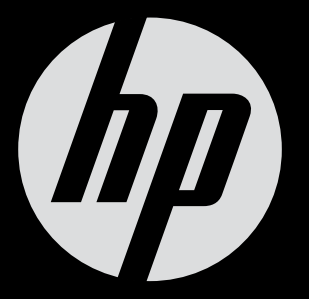

# ENVY<sup>100</sup> eALL-IN-ONE PRINTER D410 series

Sämtliches Klebeband und Verpackungsmaterial entfernen.

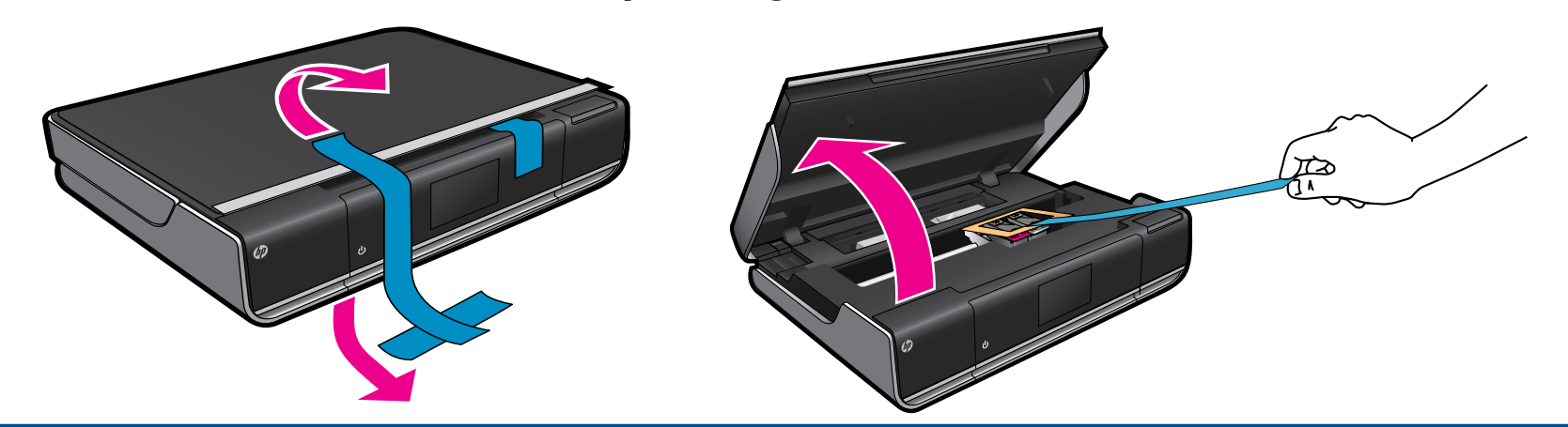

🖌 Netzkabel an der Rückseite anschließen. Zum Einschalten ២ einmal drücken.

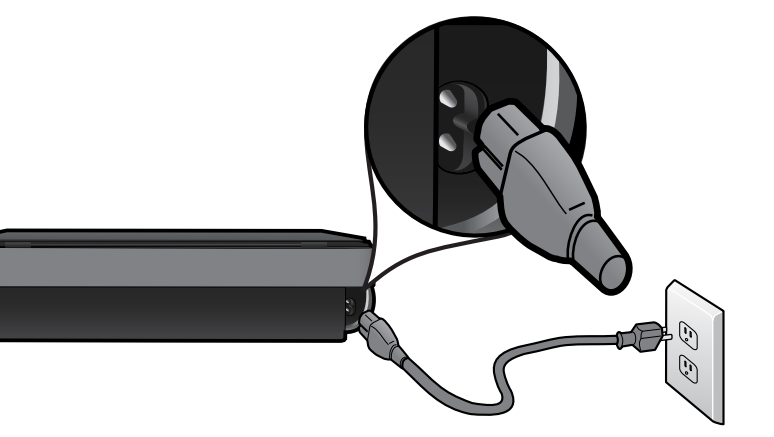

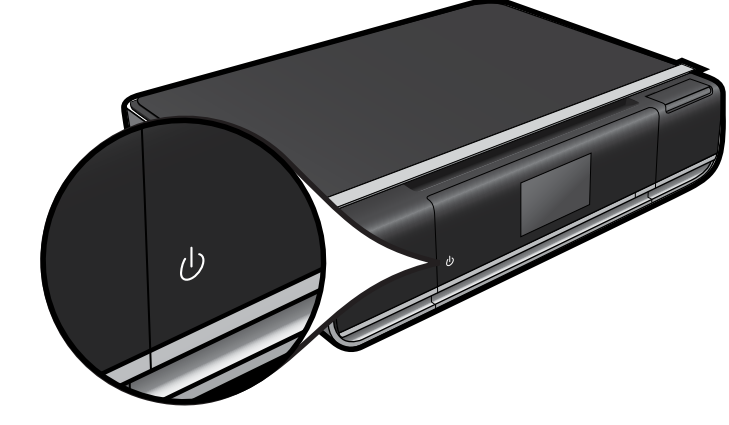

Wichtig! USB-Kabel ERST DANN anschließen, wenn während der Softwareinstallation dazu aufgefordert wird! (Nur Windows)

#### Einrichtung gemäß den Anweisungen auf dem Druckerdisplay fortsetzen.

- Das Bedienfeld lässt sich für bessere Lesbarkeit anheben.
- Die Schaltflächen dienen zur Navigation in den Anweisungen und weiteren Funktionen.

Bedienfeldschaltflächen leuchten nur, wenn sie verfügbar sind

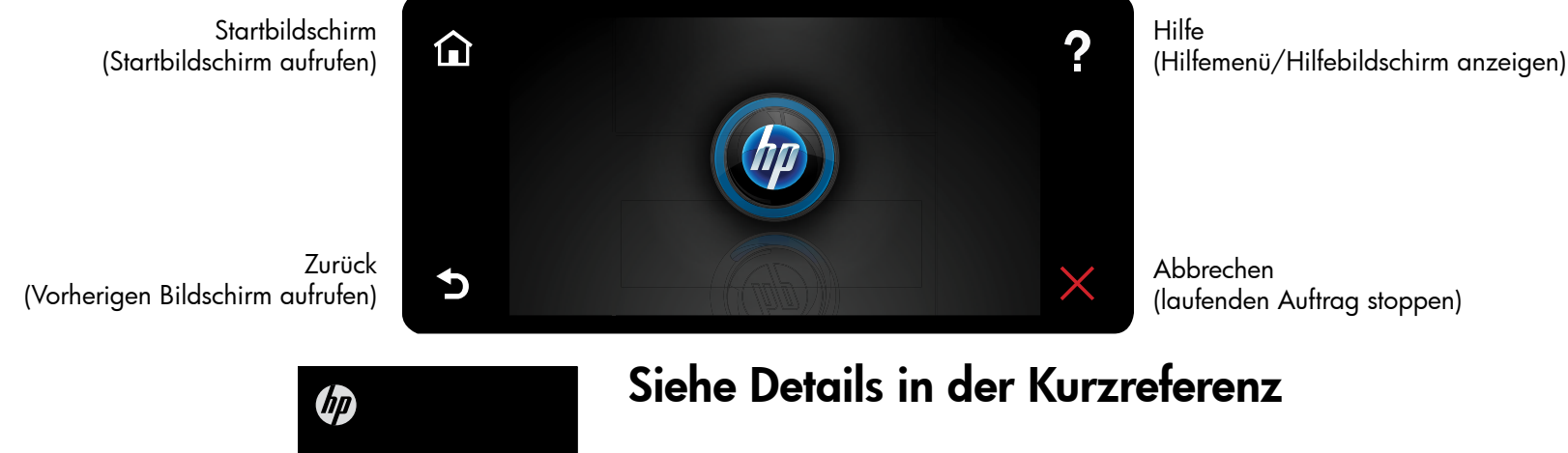

Fehlerbehebung

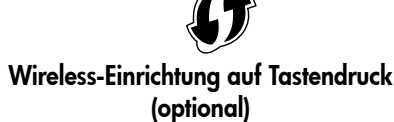

Der Drucker unterstützt WiFi Protected Setup (WPS) zur Einrichtung des Wireless-Netzwerks auf Tastendruck. Ggf. werden Sie auf dem Display zur Verwendung von WPS aufgefordert.

Wenn Ihr Router WiFi Protected Setup (WPS) unterstützt und mit einer WPS-Taste ausgestattet ist, drücken Sie die WPS-Taste am Router, um die Wireless-Verbindung zum Drucker herzustellen. Werden Sie später beim Installieren der Software dazu aufgefordert, wählen Sie "Wireless-Verbindung" aus.

#### Kein WiFi Protected Setup (WPS)? Kein Problem!

Vom Einrichtungsassistenten auf dem Display werden Sie dann durch das Herstellen einer Wireless-Verbindung geführt. Werden Sie später beim Installieren der Software dazu aufgefordert, wählen Sie "Wireless-Verbindung" aus.

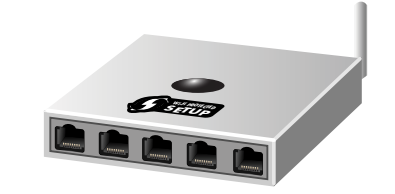

Kein CD/DVD-Laufwerk? Rufen Sie bei Computern ohne CD/DVD-Laufwerk die Website <u>www.hp.com/support</u> auf, um die Software herunterzuladen und zu installieren.

#### Registrieren Ihres Druckers

Lassen Sie das Gerät unter <u>www.register.hp.com</u> registrieren, um schnelleren Service und Hinweise vom Support zu erhalten.

- Druckerkomponenten
- Schaltflächen und Symbole auf dem Startbildschirm
- Merkmale und Funktionen
- Weitere Informationen

### ENVY<sup>100</sup> eALL-IN-ONE PRINTER D410 series Iniziare da qui...

Togliere dall'imballo e rimuovere tutti i nastri e i materiali della confezione.

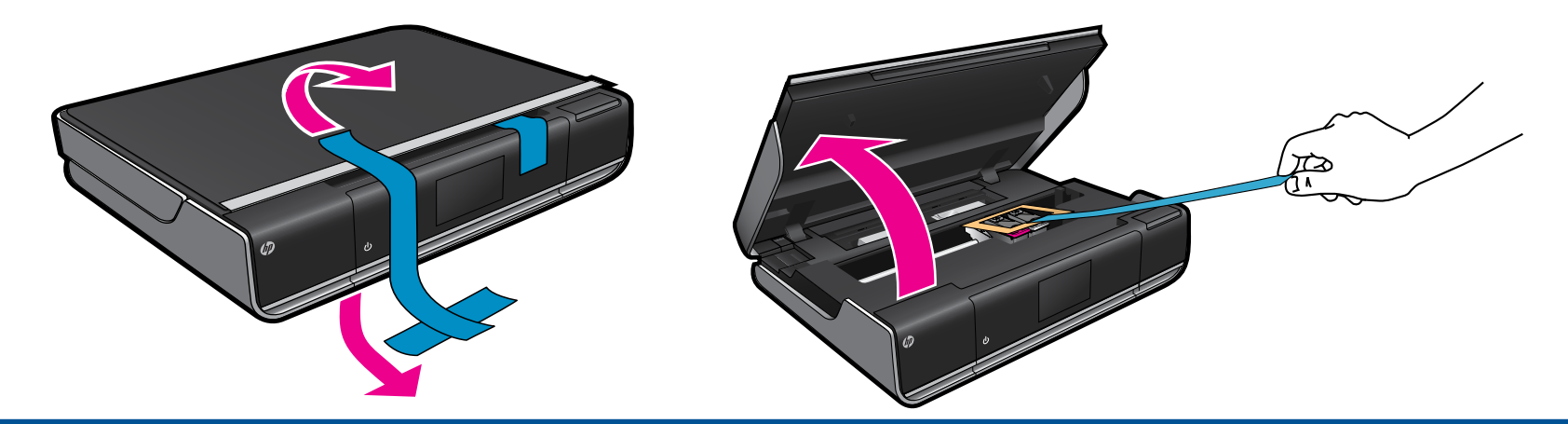

Z Collegare il cavo di alimentazione dal retro. Toccare una volta 🙂 per accendere la stampante.

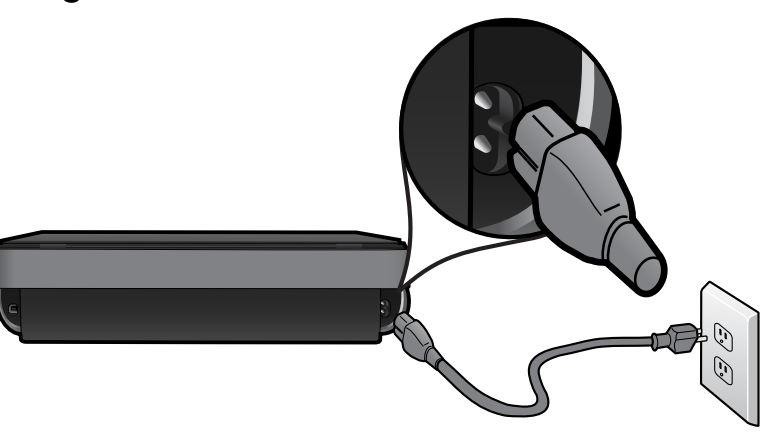

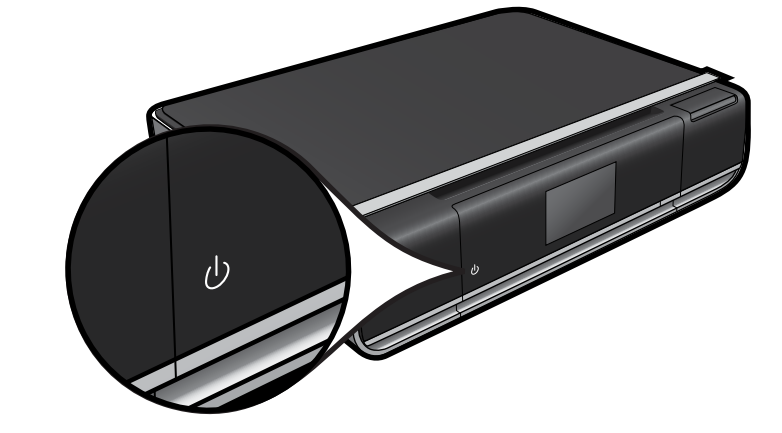

Importante! Non collegare il cavo USB a meno che non venga richiesto dal software. (solo Windows)

Continuare con l'installazione seguendo le istruzioni che compaiono sul display della stampante.

- Sollevare il pannello di controllo per avere una migliore visibilità.
- Usare i pulsanti del pannello di controllo per spostarsi fra le istruzioni e le altre funzionalità.

I pulsanti del pannello di controllo sono accesi solo quando sono disponibili

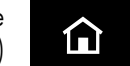

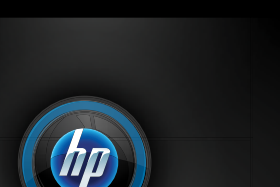

Guida (Toccare per visualizzare il menu o la schermata della Guida)

#### Installazione wireless semplificata (opzionale)

Questa stampante supporta il WiFi Protected Setup (WPS) per una facile configurazione wireless semplificata. Il display della stampante potrebbe richiedere l'utilizzo del Wi-Fi Protected Setup (WPS).

Se il router utilizzato supporta il WiFi Protected Setup (WPS) e dispone di un pulsante WPS, premerlo per creare una connessione wireless con la stampante. Quando verrà richiesto nei passi successivi dell'installazione software, scegliere "Connessione wireless".

#### Il WiFi Protected Setup (WPS) non è disponibile? Nessun problema!

Continuare a seguire il programma di installazione guidata sul display della stampante, che aiuterà a configurare una connessione wireless. Quando verrà richiesto nei passi successivi dell'installazione software, scegliere "Connessione wireless".

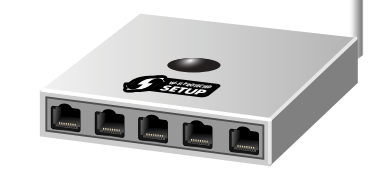

**Nessuna unità CD/DVD?** Per computer privi di unità CD/DVD,

Indietro (Toccare per tornare alla schermata precedente)

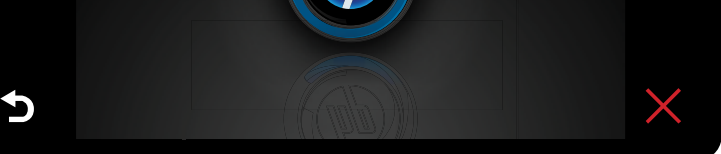

Annulla (Toccare per interrompere l'attività in corso) visitare il sito Web <u>www.hp.com/support</u> per scaricare e installare il software.

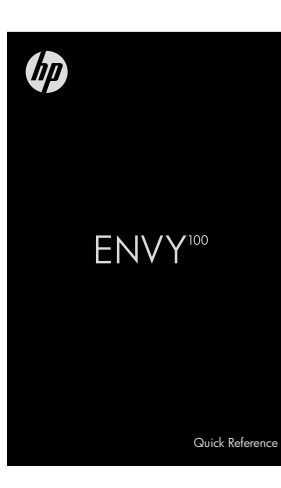

#### Vedere il Riferimento rapido per maggiori informazioni

- Risoluzione dei problemi
- Parti della stampante
- Pulsanti e icone della schermata iniziale
- Caratteristiche e funzioni
- Dove cercare altre informazioni

**Registrazione della stampante** Per ottenere avvisi e risposte più rapide dall'assistenza, eseguire la registrazione all'indirizzo <u>www.register.hp.com</u>.